# Integracje

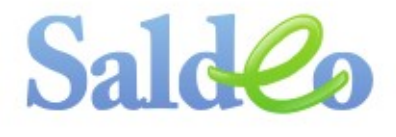

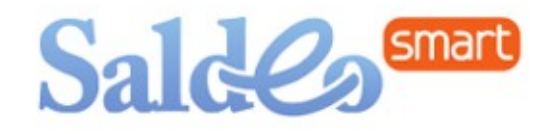

# Opis integracji z programem **RAMZES** \* Księgi Handlowe, PKPiR [wymiana automatyczna]

Wersja 1.68.0

## Spis treści

| 1. Konfiguracja automatycznej wymiany pomiędzy SaldeoSMART a programem Ramzes  |     |
|--------------------------------------------------------------------------------|-----|
| PKPiR/ KH                                                                      | 2   |
| 1.1. Ustawienie Konfiguracji                                                   | 2   |
| 1.2. Utworzenie Firm w SaldeoSMART                                             | 7   |
| 1.3. Import dokumentów wg daty wykonania sprzedaży/ usługi                     | 9   |
| 2. Ustawienia integracji dla programów Ramzes                                  | .11 |
| 3. Parametry wymiany dokumentów                                                | .11 |
| 4. Jak przesyłać dokumenty z programu SaldeoSMART do programu Ramzes PKPiR/ KH | 12  |
| 4.1. Wysyłanie dokumentów z SaldeoSMART do Ramzes PKPiR/ KH                    | .12 |
| 4.2. Import dokumentów w Ramzes PKPiR                                          | .13 |
| 4.3. Import dokumentów w Ramzes KH                                             | .18 |

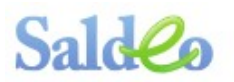

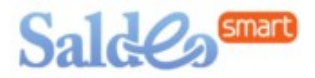

# 1. Konfiguracja automatycznej wymiany pomiędzy SaldeoSMART a programem Ramzes PKPiR/ KH

Aby automatyczna wymiana była możliwa, należy zintegorwać oba programy. Polega to na włączeniu dla danej Firmy możliwości takiej wymiany oraz utworzeniu jej konta w SaldeoSMART.

## 1.1. Ustawienie Konfiguracji

(1) Po uruchomieniu programu Ramzes i wyborze określonego modułu (KH lub PKPiR) należy klilknąć opcję "Ustawienia" w prawym górnym rogu.

(2) Po otwarciu się okna należy wybrać trzecią zakładkę – Ustawienia i tam włączyć dla Firmy współpracę z SaldeoSMART → zatwierdzić zmiany klikając przycisk "Ustaw" [F4)]

(3) Pojawią się okna z pytaniem o synchronizację danych firmy, bazy kontrahentów oraz kartoteki dzienników/ kolumn księgi, wzorców ksiegowań, kartoteki opisów – zależnie od tego, czy jest to firma rozliczana w PKPiR czy KH.

(4) Synchronizacja zakończona  $\rightarrow$  OK

#### Kolejne kroki dla Ramzes PKPiR

(1)

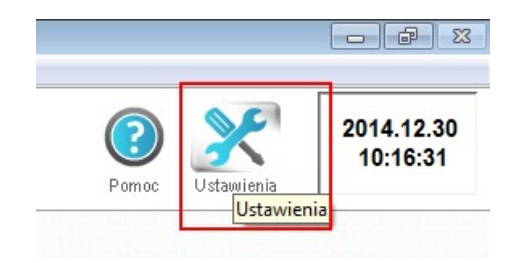

(2)

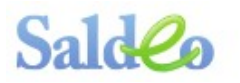

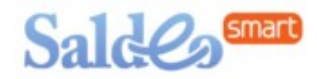

| ZUKAJ WEDŁUG                                                   | PROPONUJ ZAPIS KONTRAHENTA |  |
|----------------------------------------------------------------|----------------------------|--|
| O NAZWA O NIP                                                  | C Stałego                  |  |
|                                                                | C Incydentalnego           |  |
|                                                                | C ostatni zapis            |  |
| Współpraca z Saldeo SMA                                        | ART                        |  |
| Współpraca z Saldeo SM/                                        | ART<br>tkowego             |  |
| Współpraca z Saldeo SM/<br>▼ <mark>Okres obowiązku poda</mark> | ART<br>tkowego             |  |

## (3)

| Okres obowiązku podatko | Ramzes - PKPiR (c)                                                 |
|-------------------------|--------------------------------------------------------------------|
| Ustaw [F4]              | Wymagana jest synchronizacja firmy z Saldeo SMART.<br>Wysłać dane? |
|                         | Tak Nie                                                            |

|            | Ramzes - PKPiR (c)                                              |  |
|------------|-----------------------------------------------------------------|--|
| Ustaw [F4] | Wymagana jest synchronizacja bazy kontrahentów.<br>Wysłać dane? |  |
|            | Tak Nie                                                         |  |

| Okres obowiązku podatkow | Ramzes - PKPiR (c)                                                |  |
|--------------------------|-------------------------------------------------------------------|--|
| Ustaw [F4]               | Wymagana jest synchronizacja kartoteki rejestrów.<br>Wysłać dane? |  |
|                          | Tak Nie                                                           |  |

BrainSHARE IT Sp. z o.o., ul. Kunickiego 5, 30-134 Kraków www.saldeo.pl, www.saldeo**smart**.pl T +48 605 72 40 36, E biurofdsaldeo.pl

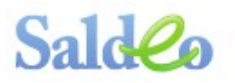

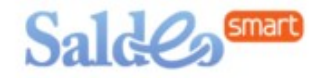

| Qkres obowiazku podatkower | Ramzes - PKPiR (c)                                          |  |
|----------------------------|-------------------------------------------------------------|--|
| Ustaw [F4]                 | Wymagana jest synchronizacja kolumn księgi.<br>Wysłać dane? |  |
|                            | Tak Nie                                                     |  |

|            | Ramzes - PKPiR (c)                                             |
|------------|----------------------------------------------------------------|
| Ustaw [F4] | Wymagana jest synchronizacja kartoteki opisów.<br>Wysłać dane? |
|            | Tak Nie                                                        |

#### (4)

| I▼ Okres obowiązku podatkowego | Ramzes - PKPiR (c)         |  |
|--------------------------------|----------------------------|--|
| Ustaw [F4]                     | Synchronizacja zakończona. |  |
|                                | ОК                         |  |

#### Kolejne kroki dla Ramzes KH

(1) ? 2014.12.29 14:23:08 Pomoc Ustawienia Ustawienia

(2)

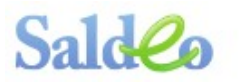

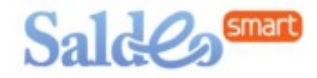

| anego<br>apis  | Dopisywanie kontrahentóv                                         | v podczas wprowadzania |
|----------------|------------------------------------------------------------------|------------------------|
| alnego<br>apis |                                                                  | C Otologo              |
| apis           | UNAZWA UNIP                                                      | C incvdentainego       |
|                |                                                                  | O ostatni zanis        |
|                | _                                                                |                        |
|                |                                                                  |                        |
|                | ✓ Współpraca z Saldeo SMA ✓ Okres obowiazku podat                | RT                     |
|                | ✓ Współpraca z Saldeo SMA<br>I✓ Okres obowiązku podat            | RT<br>kowego           |
|                | Współpraca z Saldeo SMA     Okres obowiązku podat     Ustaw [F4] | RT<br>kowego           |

## (3)

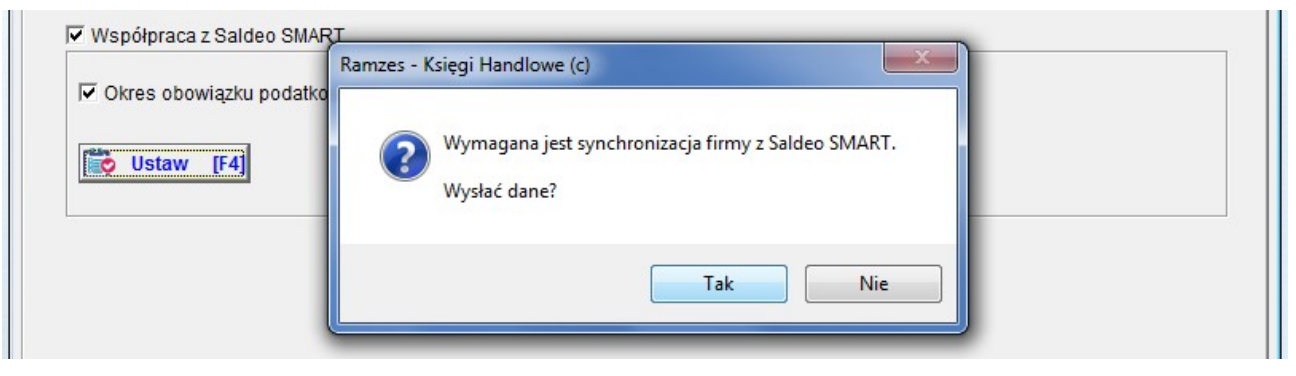

| Okres obowiazku podatkow | Ramzes - Księgi Handlowe (c)                                    |  |
|--------------------------|-----------------------------------------------------------------|--|
| Ustaw [F4]               | Wymagana jest synchronizacja bazy kontrahentów.<br>Wysłać dane? |  |
|                          | Tak Nie                                                         |  |

| ✓ Okres obowiązku podatkow | Ramzes - Księgi Handlowe (c)                                       |
|----------------------------|--------------------------------------------------------------------|
| Ustaw [F4]                 | Wymagana jest synchronizacja kartoteki dzienników.<br>Wysłać dane? |
|                            | Tak Nie                                                            |

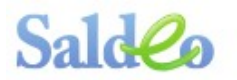

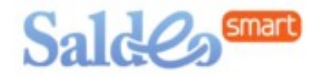

| <ul> <li>Wspołpraca z sałdeo SMART</li> <li>Okres obowiazku podatkow</li> </ul> | Ramzes - Księgi Handlowe (c)                                   |
|---------------------------------------------------------------------------------|----------------------------------------------------------------|
| Ustaw [F4]                                                                      | Wymagana jest synchronizacja wzorów księgowań.<br>Wysłać dane? |
|                                                                                 | Tak Nie                                                        |

| 🔽 Okres obowiązku podatkowe | Ramzes - Księgi Handlowe (c)                                   |  |
|-----------------------------|----------------------------------------------------------------|--|
| Ustaw [F4]                  | Wymagana jest synchronizacja kartoteki opisów.<br>Wysłać dane? |  |
|                             | Tak Nie                                                        |  |

#### (4)

| 🔽 Okres obowiązku podatkowego | Ramzes - Księgi Handlowe (c) |  |
|-------------------------------|------------------------------|--|
| Ustaw [F4]                    | Synchronizacja zakończona.   |  |
|                               | ОК                           |  |

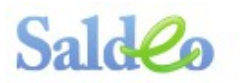

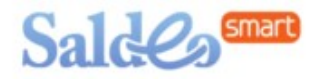

## 1.2. Utworzenie Firm w SaldeoSMART

Kolejnym etapem jest konfiguracja przesyłania dokumentów z SaldeoSMART. Należy wybrać zakładkę **"Kartoteki" → "Filie"** 

#### Dla Ramzes PKPiR

| 🔯 RAMZES PKPiR ver. 14.52.08 / Operator: Admin                                                | istrator / [Firma nr 2] - Firma Uproszczona KPIR                                                                                                    |  |
|-----------------------------------------------------------------------------------------------|----------------------------------------------------------------------------------------------------|--|
| Ewidencja Rozliczenia Ewidencja Vat Raporty                                                   | Kartoteki Opcje systemu Narzędzia Pomoc Rekomendacje                                                                                                    |  |
| Standard<br>Księgowanie Kartoteki Rozrachunki Notatnik K<br>Vstawienia 2014.12.30<br>10:22:54 | 1. kontrahenci       •         2. pracownicy i udziałowcy         3. pojazdy         4. stawki podatku VAT         5. rejestry VAT         6. konta         7. wzory zapisów         8. banki         9. urzedy |  |
|                                                                                               | 10. stopy odsetek<br>11. filie                                                                                                    |  |

#### Lub dla Ramzes KH

| Operacje księ | gowe Ro   | zliczenia Ew | videncja VA | T Raporty  | Kartoteki                                    | Opcje systemu                                                       | Narzędzia         | Pomoc | Rekome | ndacje |
|---------------|-----------|--------------|-------------|------------|----------------------------------------------|---------------------------------------------------------------------|-------------------|-------|--------|--------|
|               |           | 2            |             |            | 1. ko<br>2. pra                              | ntrahenci<br>acownicy i udz                                         | ziałowcy          |       | •      |        |
| Księgowanie   | Kartoteki | Rozrachunki  | Notatnik    | Kalkulator | 3. po<br>4. ka<br>5. sta<br>6. rej<br>7. pla | ijazdy<br>rtoteki własne<br>awki podatku V<br>jestry VAT<br>an kont | (definiowa<br>/AT | ane)  | •      |        |
|               |           |              |             |            | 8. ku<br>9. ba<br>10. ur                     | rsy walut<br>nki<br>zędy                                            |                   |       |        |        |
|               |           |              |             |            | 11. sto                                      | opy odsetek                                                         |                   |       |        |        |
|               |           |              |             |            | 12. fil                                      | ie                                                                  |                   |       |        |        |
|               |           |              |             |            | 13. do                                       | okumenty księg<br>zory księgowa                                     | gowe<br>nia       |       |        |        |

Po otwarciu okna "Kartoteka filii magazynów" należy kliknąć **(1) Dodaj** [Ins] W oknie "Dopisywanie filii magazynu" uzupełnić pola opis i symbol filii → **(2) Zapisz** [F12]

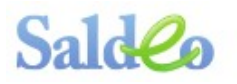

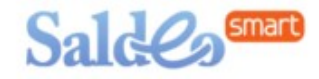

| [KAI | RTOTEKI:11] Kartoteka filii r<br>zukaj | magazynów                          |              |
|------|----------------------------------------|------------------------------------|--------------|
| Sy   | /mbol                                  | Opis filii magazynu                | _            |
|      | Opis filii magaz<br>Symbol filii magaz | ynu SALDEO2<br>ynu SA2             |              |
|      | Zapisz [F12] 2                         | <u>A</u> nuluj X Wyjście           | [Esc]        |
|      |                                        |                                    |              |
|      |                                        |                                    |              |
|      |                                        | 1<br>Nopraw [F2] 🗭 Dodaj [Ins] 🗙 W | vjście [Esc] |

Utworzona filia pojawi się na liście.

| 1 | KARTOTEK | [:11] Kartoteka filii magazynów | <u>^</u>       | <b>/</b> × |
|---|----------|---------------------------------|----------------|------------|
|   | Szukaj   |                                 |                |            |
|   | Symbol   | Opis                            | filii magazynu |            |
|   | MSD      | mieiscowy                       |                |            |
| L | SA2      | SALDEO2                         |                |            |
| L |          |                                 |                | 1          |
|   |          |                                 |                |            |

Wtedy też firma zostanie założona na liście firm w SaldeoSMART, automatycznie będzie ona podłączona pod odpowiedni program (Ramzes KH lub Ramzes PKPiR).

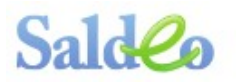

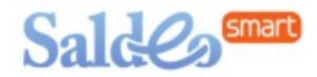

## 1.3. Import dokumentów wg daty wykonania sprzedaży/ usługi

Integracja umożliwia wskazanie w jakim miesiącu dokumenty są pobierane z filii:

- wg daty otwarcia Aplikcji Ramzes (ustawienie domyślne),
- wg daty wykonania sprzedaży/ usługi.

Aby ustawić **pobierane z filii wg daty wykonania sprzedaży/usługi**, należy wybrać w menu:

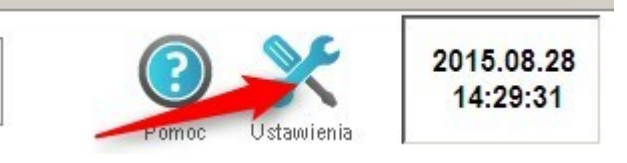

→ **Ustawienia**, a następnie:

Dla Ramzes KH

→ Firma II → zaznaczyć opcję "**Przy imporcie z magazynu (filii), okres obowiązku** podatkowego ustawić wg daty wykonania sprzedaży/ usługi" → Zapisz [F12]

| Ustawie | nia                                                                                                    |
|---------|----------------------------------------------------------------------------------------------------|
| Firma   | Firmy II Ustawienia Nagłowki Wydruk Kolory                                                                                                    |
|         | Miejsce wystawiania dokumentu                                                                                                    |
|         | Czy jest udział zagraniczny ? <u>Dane uzupełniające</u>                                                                                                    |
|         | Saldo kont dwusaldowych w bilansie zapisywane jest do strony wartości dodatniej                                                                                                    |
|         | Automatyczny rozrachunek z dokumentem wybranym przy dekrecie w RK lub WB. (nie dotyczy kont walutowych)                                                                                                    |
|         | Konto dla rozliczania różnic kursowych ujemnych 💽 🚽 dodatnich 📃                                                                                                    |
|         | Konto wynik finansowy Konto dla rozliczania kosztów 490 -R(                                                                                                    |
|         | Czy w bieżącym roku księgowym obsługiwać uproszczony bilans i rachunek zysków i strat?                                                                                                    |
|         | Edycja dat           C rok, miesiąc, dzień         2015.08.28           C dzień         2015.08.28                                                                                                    |
|         | Czy drukować zera w rejestrze VAT?                                                                                                    |
|         | Podatek VAT rozliczany na deklaracji                                                                                                    |
|         | Przy imporcie z magazynu (filii), okres obowiązku podatkowego ustawiać wg daty wykonania sprzedaży / usługi<br>Pozostawic daty kopiowanego dokumentu<br>Dotyczy wszystkich użytkowników w programach księgowych we wszystkich firmach na bieżacym stanowisku              |
| [       | Dokumenty wynikające z nieterminowo regulowanych należności i zobowiązań                                                                                                    |
|         | pokazywać dokumenty nie uwzględnione w korygowaniu podatku za poprzednie 0 + miesięcy;<br>do analizy przeterminowanych dokumentów uwzględniać poprzednie 2 + lata<br>VAT (naliczony) przy metodzie kasowej - rozliczać częściowe zapłaty (domyślnie dla nowego dokumentu) |
|         | 💾 Zapisz [F12] 🗙 Wyjście [Esc]                                                                                                    |

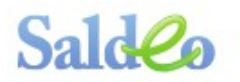

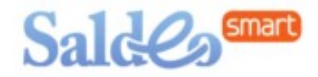

#### Dla Ramzes PKPiR

→ Firma III i zaznaczyć opcję "**Przy imporcie z magazynu (filii), okres obowiązku** podatkowego ustawić wg daty wykonania sprzedaży/ usługi" → Zapisz [F12]

| Domyślne ustawienia stawek<br>Stawka VAT<br>Wiersz 1 23%<br>Wiersz 2 8%<br>Wiersz 3 6%<br>Wiersz 4 5%<br>Wiersz 4 5%<br>Wiersz 5 5%<br>Wiersz 5 5%                                                                                                    | Domyślne ustawienia opisów<br>Opis zakup »<br>Opis sprzedaż »<br>Domyślne inne ustawienia<br>Termin płatności 0÷<br>Czy wyświetlać konta ? ✓         |  |  |  |  |  |  |  |
|----------------------------------------------------------------------------------------------------|----------------------------------------------------------------------------------------------------|--|--|--|--|--|--|--|
| Podatek VAT rozliczany na deklaracj<br>Ustawienia siatki ewidencji dokumen<br>Czy wyświetlać wartość księgi?<br>Czy pamiętać ustawienie sortowania k                                                                                                    | i Wszystkie ▼<br>tów Czy wyświetlać kolumnę rejestrów VAT?<br>Czy wyświetlać kolumnę uwagi?<br>sięgi? V Czy drukować zera w księdze i rejestrze VAT? |  |  |  |  |  |  |  |
| Wprowadzanie dokumentów     Czy nie przepisywać kontrahenta do nowego dokumentu (wszystkie firmy)     Przy imporcie z magazynu (filii), okres obowiązku podatkowego ustawiać wg daty wykonania sprzedaży / usługi     Pozostawić daty kopiowanego dokumentu     Rejest VAT kosztu 50% - wprowadzanie kwoty netto w pełnej wysokości     Dotyczy wszystkich użytkowników w     programach księgowych we wszystkich     irrmach na bieżacym stanowisku |                                                                                                    |  |  |  |  |  |  |  |
| 💾 Zapisz [F12] 🔀 Wyjście [Esc]                                                                                                    |                                                                                                    |  |  |  |  |  |  |  |

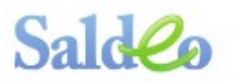

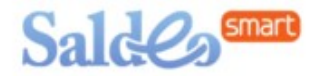

## 2. Ustawienia integracji dla programów Ramzes

Ustawienia integracji dostępne są w zakładce **Dokumenty** → **Parametry**: link do **"Ustawienia integracji".** 

| Lista kategorii                                                                                        | Przejdź do ustawień |  |  |  |  |  |
|----------------------------------------------------------------------------------------------------|---------------------|--|--|--|--|--|
| Wybierz firmę: Przykładowy Klient Saldeo                                                               |                     |  |  |  |  |  |
| Podstawowa konfiguracja integracji z programem księgowym znajduje się w zakładce Ustawienia integracji |                     |  |  |  |  |  |

Dostępne ustawienia:

• Ustawianie daty wpływu: ma być ustawiana dla danej firmy wg daty wystawienia czy daty dostawy.

#### 3. Parametry wymiany dokumentów

Parametry wymiany są dostępne: **Dokumenty → Parametry → Przejdź do ustawień** 

| Lista kategorii                                                                                        | Przejdź do ustawień        |
|----------------------------------------------------------------------------------------------------|----------------------------|
| Wybierz firmę: Przykładowy Klient Saldeo                                                               | Opisy zdarzeń<br>Reiestry  |
| Podstawowa konfiguracja integracji z programem księgowym znajduje się w zakładce Ustawienia integracji | Formy płatności<br>Wymiary |

Dla dokumentów występują dwa rodzaje parametrów, dostępne z poziomu SaldeoSMART:

- 1. Kategorie  $\rightarrow$  **Dziennik** odpowiada dziennikom w programie Ramzes,
- 2. Rejestry → Wzorzec księgowania to wzorce księgowania utworzone w programie Ramzes.

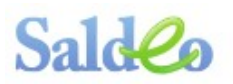

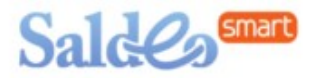

# 4. Jak przesyłać dokumenty z programu SaldeoSMART do programu Ramzes PKPiR/ KH

Automatyczna współpraca pomiędzy Ramzes a SaldeoSMART umożliwia przenoszenie różnego rodzaju dokumentów (kosztowe, sprzedaży lub towar/materiał) wraz z odpowiadającymi im kategoriami bezpośrednio do programu księgowego.

## 4.1. Wysyłanie dokumentów z SaldeoSMART do Ramzes PKPiR/ KH

W tym celu należy wybrać w menu głównym

#### Dokumenty → Lista dokumentów

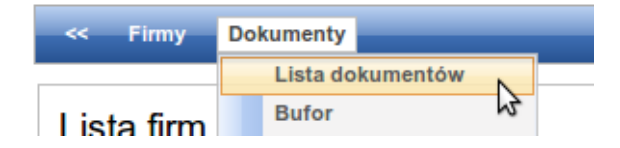

a następnie **wybrać z listy Firmę i określić miesiąc,** z którego będą wysyłane dokumenty do programu Ramzes.

Aby wysłać dokumenty do programu Ramzes należy:

- zaznaczyć na liście te dokumenty, które chcemy przesłać (zalecamy korzystanie z filtrów na liście dokumentów),
- kliknąć przycik "Wyślij", dostępny nad tabelą z listą dokumentów.

|   | Zmie    | ń wy | /bran | e Pobier:     | z Wy          | ślij<br>Odczytaj wyb                 | rane    |             |                     |                 |                  |            |                                            |                   | Zaml        | knij miesią | c + D         | odaj |
|---|---------|------|-------|---------------|---------------|--------------------------------------|---------|-------------|---------------------|-----------------|------------------|------------|--------------------------------------------|-------------------|-------------|-------------|---------------|------|
|   |         |      |       |               |               |                                      |         |             | Dokume              | nty za Kwieci   | eń 2014          |            |                                            |                   |             |             |               |      |
| 1 |         |      |       |               |               |                                      |         |             |                     |                 |                  | Suma       | a: 21 926,20 PLN ( v                       | v tym: 19 85      | 59,36 PLN n | etto, 2 066 | ,84 PLN V/    | AT)  |
|   |         | Lp.  | Тур   | Numer         | Kontrahent    | Kategoria                            | Rejestr | Data wpływu | Data<br>wystawienia | Data<br>dostawy | Termin płatności | Dodano     | Wartość brutto                             | Komplet<br>danych | Odczytaj    | Wyślij      | Akcje         |      |
|   | •       | 1    | т/м   | <u>121212</u> | MAKRO         | Zakupy handlowe<br>Zakup towarów h   | TOWAR   | 2014-04-15  | 2014-09-09          | 2014-09-09      | 2014-09-09       | 2014-04-02 | 48,76 PLN<br>= 39,64 + 9,12                | 100%              | Odczytaj    | Wyślij      | ± <b>≪×</b> • | 1    |
|   | <b></b> | 2    | FK    | 04/09/2014    | <u>STUDIO</u> | Materiały biurowe<br>zakup materiałó | BIUROWE | 2014-04-04  | 2014-04-05          | 2014-04-05      | 2014-04-05       | 2014-04-02 | 16 402,80 PLN<br>= 15 360,00<br>+ 1 042,80 | 100%              | Odczytaj    | Wyślij      | ±⊲×           | /    |

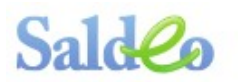

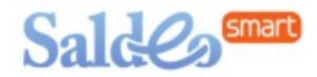

## 4.2. Import dokumentów w Ramzes PKPiR

Import dokumentów z SaldeoSMART do Ramzes odbywa się w dwóch krokach.

Po wysłaniu z poziomu SaldeoSMART dokumentów gotowych do zaimportowania w programie Ramzes, należy w menu głównym programu wybrać: **Narzędzia → 3. import danych z filii** 

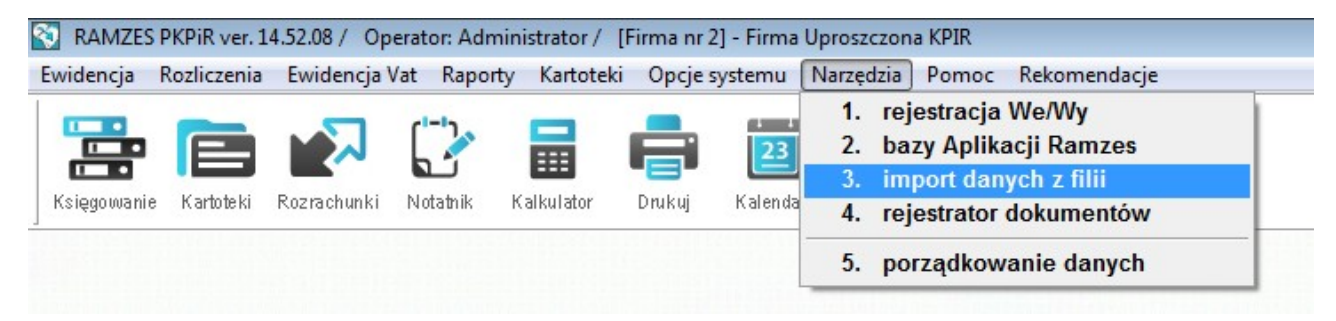

Wyświetli się okno "Import", w którym należy wybrać:

1. sposób importu: z programu SALDEO (XML)

2. utworzoną wcześniej filię dedykowaną dla importu z SaldeoSMART

| [NARZI                    | [NARZĘDZIA:3] Import                                                          |  |  |  |  |  |  |
|---------------------------|-------------------------------------------------------------------------------|--|--|--|--|--|--|
|                           |                                                                               |  |  |  |  |  |  |
| 1 z programu SALDEO (XML) |                                                                               |  |  |  |  |  |  |
|                           | Filia magazynu                                                                |  |  |  |  |  |  |
| 2                         | SA2 🚽 🛨 Dodaj                                                                 |  |  |  |  |  |  |
|                           | Importu danych                                                                |  |  |  |  |  |  |
|                           | Import danych z serwera SALDEO                                                |  |  |  |  |  |  |
| I                         | W polach NIP, REGON, PESEL uwzględniać tylko cyfry?                           |  |  |  |  |  |  |
| I                         | – Usunąć poprzednio (stare) zaimportowane dane dla wybranej<br>filii magazynu |  |  |  |  |  |  |
|                           | Zapisz [F12] 🗙 Wyjście [Esc]                                                  |  |  |  |  |  |  |

→ Zapisz [F12] → Pojawi się komunika, że import został zakończony powodzeniem.

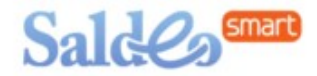

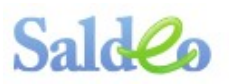

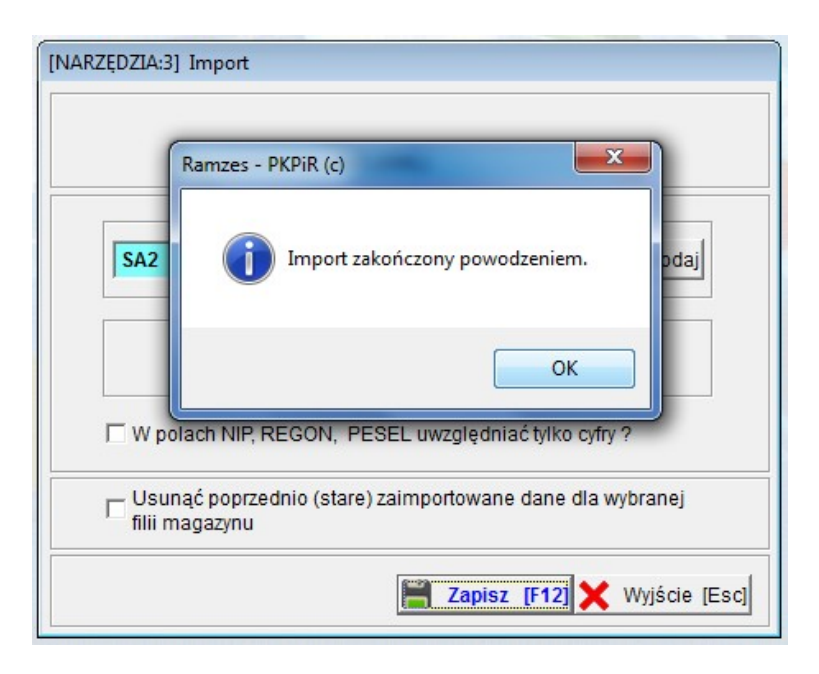

Następnie dokumenty należy pobrać do ewidencji  $\rightarrow$ Księgowanie

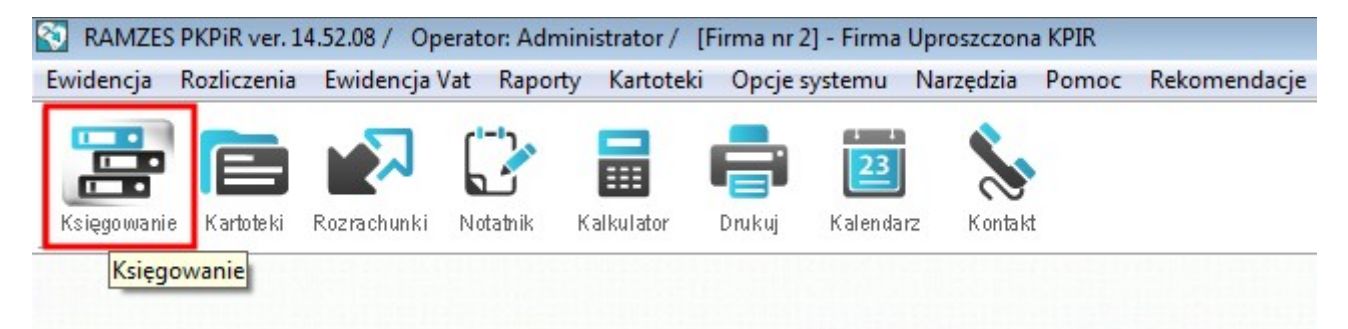

W oknie "Ewidencja dokumentów" → Opcje → Pobieranie faktur → Pobieranie SALDEO

| Ewidencja dokumentów                     |                  |                      |                                 |
|------------------------------------------|------------------|----------------------|---------------------------------|
| Warunki filtrujące : 2014 grudzień 🔻     |                  |                      |                                 |
| Zakres dat wprowadzenia pełny zakres dat | Dokumenty v      | wszystkie Zakres     | dat dokumentów pełny zakres dat |
| Kontrahent wszyscy                       | Typ dokumentu v  | wszystkie Opis       |                                 |
| Kaing La Okree Nr ewid Date a            | dosz Nskolumov   | Neudoonu             | Suma Onia dakumantu A           |
| Księg. +- Lp. Okres Nrewid. Data Z       | darz. Nr kolumny | NF Wrashy            |                                 |
|                                          |                  |                      |                                 |
|                                          |                  |                      |                                 |
|                                          |                  |                      |                                 |
|                                          |                  |                      |                                 |
|                                          |                  |                      |                                 |
|                                          |                  |                      |                                 |
|                                          |                  | Filtr                |                                 |
|                                          |                  | Usuń filtr<br>Koniui |                                 |
|                                          |                  | Amortyzacia          |                                 |
|                                          |                  | Pobieranie faktur    | Pobieranie faktur               |
| •                                        |                  | Pobieranie z Rej.    |                                 |
| 🛨 💻 🗾 🎤 Księguj [Alt+K]                  |                  | Sortowanie           |                                 |
| 💼 Kopiuj [F11] 🕂 Dodaj [Ins] 🌂 [F2]-     | Podgląd 🔟 Usuń   | [Del] Opcje[Alt+O]   | 🚔 Drukuj [F9] 🗙 Wyjście [Esc]   |

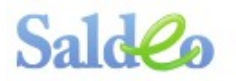

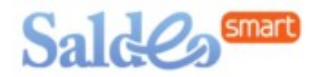

W oknie "Dokumenty do księgowania" należy zaznaczyć dokumenty, które chcemy przenieść do ewidencji → Wybierz [Ent]

| Dokumenty do księgow | ania                                                                                                    |            |                |        |       |       |             | N  |
|----------------------|----------------------------------------------------------------------------------------------------|------------|----------------|--------|-------|-------|-------------|----|
| Warunki filtrujące — |                                                                                                    |            |                |        |       |       |             | _  |
| Zakres dat pe        | ełny zakres dat                                                                                                    | Kontrahent | wszyscy        |        |       |       |             |    |
| Typ dokument         | tu wszystkie                                                                                                    | Dokumenty  | nie księgowane |        | Filia | SA2   |             |    |
| +- NIP               | Nazwa kontrahenta                                                                                                    | Numer dok. | Data dok.      | Netto  | V     | AT    | Brutto      | •  |
| ✓ 8992520556         | OVH                                                                                                    | 30/2014    | 2014.12.02     | 235,00 |       | 24,05 | 259,05      |    |
|                      |                                                                                                    |            |                |        |       |       |             |    |
|                      |                                                                                                    |            |                |        |       |       |             |    |
|                      |                                                                                                    |            |                |        |       |       |             |    |
|                      |                                                                                                    |            |                |        |       |       |             |    |
|                      |                                                                                                    |            |                |        |       |       |             |    |
|                      |                                                                                                    |            |                |        |       |       | -           | Ŧ  |
| •                    |                                                                                                    |            | · ·            |        |       |       | ►           |    |
| + - J                |                                                                                                    |            |                |        |       |       |             |    |
|                      | E data a se la seconda de la seconda de la s | Redalad    | (C77)          |        |       |       | Muiécia (Er | cl |
| odzaj dokumontu      | Faktury 7akupu                                                                                                    |            |                |        |       |       |             |    |

Wybrane dokumenty pojawią się na liście w Ewidencji dokumentów.

Kolejnym etapem jest ich księgowanie: należy zaznaczyć pozycje na liście w ewidencji → Księguj [Alt+K] → Czy chcesz zaksięgować wybrany dokument - Tak

| Ewidencja dokumentów                                                                                                    |
|----------------------------------------------------------------------------------------------------|
| Warunki filtrujące : 2014 grudzień          Zakres dat wprowadzenia pełny zakres dat       Dokumenty       wszystkie       Zakres dat dokumentów pełny zakres dat         Kontrahent wszyscy       Typ dokumentu       wszystkie       Opis                                                                                                    |
| Księg.       +-       Lp.       Okres       Nr ewid.       Data zdarz.       Nr kolumny       Nr własny       Suma       Opis dokumentu <ul> <li>0</li> <li>12-2014</li> <li>2</li> <li>2014.12.02</li> <li>13.Pozostałe</li> <li>30/2014</li> <li>259.05</li> <li>opis</li> </ul> Ramzes - PKPiR (c)       Image: Czy chcesz zaksięgować wybrany dokument ?       Image: Tak       Nie         Tak       Nie       Image: Tak       Image: Tak <td< td=""></td<> |
|                                                                                                    |
| Kopiuj [F11] 🛖 Dodaj [ins] 🔨 [F2] - Podgląd 🎹 Usun [Del] 🕸 Opcje[Alt+O] 🚍 Drukuj [F9] 🗶 Wyjscie [Esc]                                                                                                    |

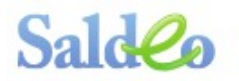

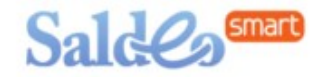

#### Czy na pewno chcesz zaksięgować - Tak

| Ewidencja dokumentów                                                                                                    |                                                                                                    |
|----------------------------------------------------------------------------------------------------|----------------------------------------------------------------------------------------------------|
| Warunki filtrujące : 2014 grudzień 🗾                                                                                                    |                                                                                                    |
| Zakres dat wprowadzenia pełny zakres dat Dokume                                                                                                    | enty wszystkie Zakres dat dokumentów pełny zakres dat                                                                      |
| Kontrahent wszyscy Typ dok                                                                                                    | umentu wszystkie Opis                                                                                                    |
| Księg.       +-       Lp.       Okres       Nr ewid.       Data zdarz.       N         ✓       0       12-2014       2       2014.12.02       13         Ramzes - PKPiR       2       0       2       2014.12.02       13         Image: Czy       Image: Czy       Image: | r kolumny Nr własny Suma Opis dokumentu<br>Pozostałe 30/2014 259.05 opis<br>(c)<br>na pewno chcesz zaksięgować.<br>Tak Nie |
| + - J PKsięguj [Alt+K]                                                                                                    |                                                                                                    |
| 💼 Kopiuj [F11] 🕂 Dodaj [Ins] 🌂 [F2] - Podgląd                                                                                                    | 🔟 Usuń [Del] 🔯 Opcje[Alt+O] 🚔 Drukuj [F9] 🗙 Wyjście [Esc]                                                                  |

#### Zakończono księgowanie → OK

| Ewidencja dokumentów                                                                             |                                        |                         |                                        |
|--------------------------------------------------------------------------------------------------|----------------------------------------|-------------------------|----------------------------------------|
| Warunki filtrujące : 2014 grudzień 🗾 👻                                                           |                                        |                         |                                        |
| Zakres dat wprowadzenia pełny zakres dat                                                         | Dokumenty                              | wszystkie               | Zakres dat dokumentów pełny zakres dat |
| Kontrahent wszyscy                                                                               | Typ dokumentu                          | wszystkie               | Opis                                   |
| Księg.     +-     Lp.     Okres     Nr ewid.     Data z       TAK     2     12-2014     2     20 | tdarz. Nr kolumny<br>amzes - PKPiR (c) | Nr własny               | Suma Opis dokumentu A                  |
|                                                                                                  |                                        |                         | •                                      |
|                                                                                                  |                                        |                         |                                        |
| 💼 Kopiuj [F11] 🕂 Dodaj [Ins] 🌂 [F2]                                                              | - Podgląd 🔟 Usu                        | ń [Del] 🔅 <u>O</u> pcji | e[Alt+O] 💼 Drukuj [F9] 🗙 Wyjście [Esc] |

Po zaksięgowani dokumentu w kolumnie "Księg." pojawi się 'TAK'

Dla dokumentów, które zostały pobrane z SaldeoSMART jest dostępny podgląd skanów: należy kliknąć w wybrany dokument i wybrać – Drukuj [F9] → Podgląd Saldeo. Zostanie wyświetlony skan spłeniający parametry wybranego dokumentu.

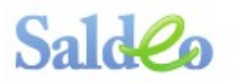

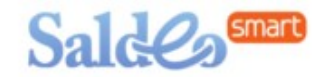

| Ewidencja dokumentów                     |                    |                       |                         |             |
|------------------------------------------|--------------------|-----------------------|-------------------------|-------------|
| Warunki filtrujące : 2014 grudzień 💌     |                    |                       |                         |             |
| Zakres dat wprowadzenia pełny zakres dat | Dokumenty          | wszystkie Zakre       | es dat dokumentów pełny | zakres dat  |
| Kontrahent wszyscy                       | Typ dokumentu      | wszystkie Opis        |                         |             |
| Księg. +- Lp. Okres Nrewid. Data z       | darz. Nr kolumny   | Nr własny             | Suma Opis o             | lokumentu 🔺 |
| TAK 2 12-2014 2 2014.1                   | 12.02 13.Pozostałe | 30/2014               | 259.05 opis             |             |
|                                          |                    |                       |                         |             |
|                                          |                    |                       |                         |             |
|                                          |                    |                       |                         |             |
|                                          |                    |                       |                         |             |
|                                          |                    |                       |                         |             |
|                                          |                    |                       |                         |             |
|                                          |                    |                       |                         |             |
|                                          |                    |                       | Ewidencja               | <b>-</b>    |
|                                          |                    |                       | Księga<br>Dowód wew     | •           |
| 🛨 💻 🗸 🔑 Księguj [Alt+K]                  |                    |                       | Podgląd SALDEO          |             |
| Kapiui [E11] 📥 Dadai [Ins] 🦄 [E2].       | Podalad 🗰 Usur     | í IDell 🦝 Opcie[Alt+( |                         |             |
|                                          | l ougiqu W Osu     |                       |                         |             |

Dokumenty zaksięgowane dostępne są także w (1) Ewidencji VAT (rejestr zakupu lub sprzedaży).

(2) Po wyborze rejestru i przedziału czasowego → Wykonaj

| RAMZES PKPiR ver. 1   | 4.52.08 / Operator: Administrator / [Firma nr 2] - Firma                                                                                                    | Uproszczona KPIR                                                                                                    |
|-----------------------|----------------------------------------------------------------------------------------------------|----------------------------------------------------------------------------------------------------|
| Ewidencja Rozliczenia | Ewidencja Vat Raporty Kartoteki Opcje systemu                                                                                                    | Narzędzia Pomoc Rekomendacje                                                                                                    |
|                       | 1. rejestr sprzedaży<br>2. rejestr zakupu                                                                                                    | \$                                                                                                    |
| Księgowanie Kartoteki | <ul> <li>2. rejestr zakupu</li> <li>3. deklaracja VAT - 7</li> <li>4. deklaracja VAT - 7K</li> <li>5. deklaracja VAT - 7D</li> <li>6. deklaracja VAT - 8</li> <li>7. deklaracja VAT - 9M</li> <li>8. informacja VAT - UE</li> <li>9. zgłoszenie rejestracyjne VAT-R</li> <li>10. parametry ewidencji (proporcja)</li> <li>11. informacja VAT-26</li> </ul> | Image: Nation of the second state of the second state o |
|                       |                                                                                                    |                                                                                                    |

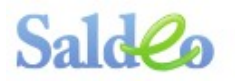

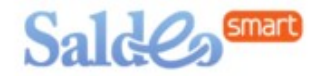

#### Wyświetlana jest lista z rejestrem.

| Rejestr zakupu VAT | grudzień 2014                       |                |                       |                     |  |  |  |  |
|--------------------|-------------------------------------|----------------|-----------------------|---------------------|--|--|--|--|
| Rejestr: Zakup     | by pozostałe                        |                | Rodzaj: KNT - Krajowe | e nabycie towarów   |  |  |  |  |
| Zakres dat oper    | racji: od 2014.12.01 do 2014.12.31  |                | Sortowanie: Data      | dokumentu           |  |  |  |  |
| Kontrahent         | wszyscy                             |                |                       |                     |  |  |  |  |
| NIP                | Kontrahent                          | Nr włas        | ny Data dok.          | Kat. NETTO 🔺        |  |  |  |  |
| 8992520556         | OVH                                 | 30/2014        | 2014.12.02            | A 235.00            |  |  |  |  |
|                    |                                     |                |                       |                     |  |  |  |  |
|                    |                                     |                |                       |                     |  |  |  |  |
|                    |                                     |                |                       |                     |  |  |  |  |
|                    |                                     |                |                       |                     |  |  |  |  |
|                    |                                     |                |                       |                     |  |  |  |  |
|                    |                                     |                |                       |                     |  |  |  |  |
|                    |                                     |                |                       |                     |  |  |  |  |
|                    |                                     |                |                       |                     |  |  |  |  |
|                    |                                     |                |                       | -                   |  |  |  |  |
|                    |                                     |                |                       |                     |  |  |  |  |
| 📢 Sortuj (F3       | 3] 🕂 Dodaj [Ins] 🌂 [F2] - Podgląd 📰 | Usuń [Del] 🗙 🔅 | Opcje[Alt+O]          | [F9] XVyjście [Esc] |  |  |  |  |

## 4.3. Import dokumentów w Ramzes KH

Import dokumentów z SaldeoSMART do Ramzes odbywa się w dwóch krokach.

Po wysłaniu z poziomu SaldeoSMART dokumentów gotowych do zaimportowania w programie Ramzes, należy w menu głównym programu wybrać: **Narzędzia → 3. import danych z filii** 

| peracje księ | gowe Ro   | zliczenia Ew | /idencja VA | T Raporty  | Kartoteki              | Opcje syst | emu ( | Narzędzia      | Pomoc                    | Rekomendacje              |
|--------------|-----------|--------------|-------------|------------|------------------------|------------|-------|----------------|--------------------------|---------------------------|
|              |           |              | []>         |            |                        | 23         | \$    | 1. re<br>2. b  | ejestracja<br>azy Aplika | We/Wy<br>acji Ramzes      |
| Księgowanie  | Kartoteki | Rozrachunki  | Notatnik    | Kalkulator | ■ <b>■</b> ■<br>Drukuj | Kalendarz  | Kon   | 3. ir<br>4. re | nport dan<br>ejestrator  | ych z filii<br>dokumentów |
|              |           |              |             |            |                        |            |       | 5 00           | rzadkowa                 | anie danvch               |

Wyświetli się okno "Import", w którym należy wybrać:

- 1. sposób importu: z programu SALDEO (XML)
- 2. utworzoną wcześniej filię dedykowaną dla importu z SaldeoSMART

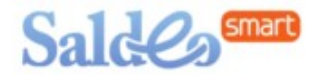

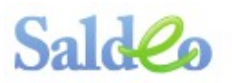

| [NARZĘDZIA:3] Import                                                        |  |  |  |  |  |  |  |
|-----------------------------------------------------------------------------|--|--|--|--|--|--|--|
|                                                                             |  |  |  |  |  |  |  |
| 1 z programu SALDEO (XML)                                                   |  |  |  |  |  |  |  |
| Filia magazynu                                                              |  |  |  |  |  |  |  |
| 2 SA3 🛨 Dodaj                                                               |  |  |  |  |  |  |  |
| Importu danych                                                              |  |  |  |  |  |  |  |
| Import danych z serwera SALDEO                                              |  |  |  |  |  |  |  |
| W polach NIP, REGON, PESEL uwzględniać tylko cyfry ?                        |  |  |  |  |  |  |  |
| Usunąć poprzednio (stare) zaimportowane dane dla wybranej<br>filii magazynu |  |  |  |  |  |  |  |
| Zapisz [F12] 🗙 Wyjście [Esc]                                                |  |  |  |  |  |  |  |

 $\rightarrow$ Zapisz [F12]  $\rightarrow$  Pojawi się komunika, że import został zakończony powodzeniem.

| [NARZĘDZIA:3     | ] Import                                                           |
|------------------|--------------------------------------------------------------------|
|                  | Ramzes - Księgi Handlowe (c)                                       |
| SA3              | Import zakończony powodzeniem. odaj                                |
| □ W p            | OK<br>Dlach NIP, REGON, PESEL uwzględniać tylko cyfry ?            |
| □ Usu<br>filii n | nąć poprzednio (stare) zaimportowane dane dla wybranej<br>nagazynu |
|                  | Zapisz [F12] 🗙 Wyjście [Esc]                                       |

Następnie dokumenty należy pobrać do ewidencji  $\rightarrow$  Księgowanie

| Operacje księ | gowe Ro   | ozliczenia Ev | videncja VA | T Raporty  | Kartoteki | Opcje syst | emu Narzędzia | Pomoc | Rekomendacje |
|---------------|-----------|---------------|-------------|------------|-----------|------------|---------------|-------|--------------|
|               |           |               | (           |            | _         |            | •             |       |              |
|               |           |               | ئە          | III        |           | 23         | 2             |       |              |
| Księgowanie   | Kartoteki | Rozrachunki   | Notatnik    | Kalkulator | Drukuj    | Kalendarz  | Kontakt       |       |              |

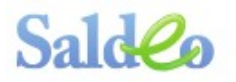

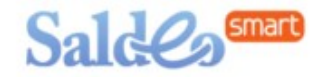

#### Dziennik Główny → Wybierz [Ent]

| [0 | [OPERACJE KSIĘGOWE:1] Dzienniki                                                               |                                      |                 |                  |         |           |  |  |
|----|-----------------------------------------------------------------------------------------------|--------------------------------------|-----------------|------------------|---------|-----------|--|--|
| Γ  | Kartoteka dzienników                                                                          |                                      |                 |                  |         |           |  |  |
| Ļ  |                                                                                               | Uzienniki zarejestrowane w programie |                 |                  |         |           |  |  |
|    | Nr                                                                                            | Symbol                               | Nazwa dziennika | llość dokumentów | Suma Dt | Suma Ct 🔺 |  |  |
|    | 001                                                                                           | GLO                                  | Dziennik główny | 0                | 0.00    | 0.00      |  |  |
|    |                                                                                               |                                      |                 |                  |         |           |  |  |
|    |                                                                                               |                                      |                 |                  |         |           |  |  |
|    |                                                                                               |                                      |                 |                  |         |           |  |  |
|    |                                                                                               |                                      |                 |                  |         |           |  |  |
|    |                                                                                               |                                      |                 |                  |         |           |  |  |
|    |                                                                                               |                                      |                 |                  |         |           |  |  |
|    |                                                                                               |                                      |                 |                  |         |           |  |  |
|    |                                                                                               |                                      |                 |                  |         |           |  |  |
|    | 🎹 Usuń [Del] 🕂 Dodaj [Ins] 🌂 Popraw [F2] 🛛 <u>P</u> rzelicz 🛛 ✔ Wybierz [Ent] 🗙 Wyjście [Esc] |                                      |                 |                  |         |           |  |  |
|    |                                                                                               |                                      |                 |                  |         |           |  |  |

Uwaga! Firma musi mieć włączone dzienniki tematyczne aby była dostępna opcja importu z Saldeo.

Opcje [Alt + O] → Import Saldeo

| any zakres dat  |  |  |  |
|-----------------|--|--|--|
|                 |  |  |  |
| Księg. +- 🔺     |  |  |  |
|                 |  |  |  |
|                 |  |  |  |
|                 |  |  |  |
|                 |  |  |  |
|                 |  |  |  |
| _               |  |  |  |
|                 |  |  |  |
| Import SALDEO   |  |  |  |
| 🕻 Wyjście [Esc] |  |  |  |
|                 |  |  |  |

W oknie "dokumenty do księgowania" pojawi się lista dokumenów pochodzących z eksportu z SaldeoSMART.

Należy je zaznaczyć a następnie kliknąć  $\rightarrow$  Wybierz [Ent]

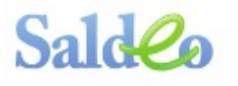

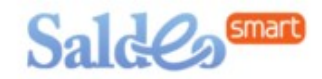

| 💋 Dokumenty do księgowania                                                                                                    |                                    | ×          |  |  |  |  |
|----------------------------------------------------------------------------------------------------|------------------------------------|------------|--|--|--|--|
| Warunki filtrujące                                                                                                    |                                    |            |  |  |  |  |
| Zakres dat pełny zakres dat                                                                                                    | Kontrahent wszyscy                 |            |  |  |  |  |
| Typ dokumentu wszystkie                                                                                                    | Dokumenty nie księgowane           | Filia SAL  |  |  |  |  |
| +- NIP Nazwa kontrahenta                                                                                                    | Numer dok. Data dok. Netto         | VAT Brutto |  |  |  |  |
| ✓ 5220002860 MAKRO                                                                                                    | 0/0(006)0051/1131 2015.01.15 24,04 | 5,53 29,57 |  |  |  |  |
|                                                                                                    |                                    |            |  |  |  |  |
|                                                                                                    |                                    |            |  |  |  |  |
| ★       ✓         Bodzaj dokumentu       Faktury zakupu         Q       Podgląd [F7]         Q       Dpcje[Alt+0]         Wyjście [Esc] |                                    |            |  |  |  |  |
|                                                                                                    |                                    |            |  |  |  |  |

Dokumenty należy zaksięgować.

Dla dokumentów zaimportowanych z Saldeo<br/>SMART dostępna jest opcja podglądu skanów: Podgląd [F7] <br/>  $\rightarrow$  Saldeo

| n Dokumenty do księgowania      | <u>×</u> >                                              |
|---------------------------------|---------------------------------------------------------|
| Warunki filtrujące              |                                                         |
| Zakres dat pełny zakres dat     | Kontrahent wszyscy                                      |
| Typ dokumentu wszystkie         | Dokumenty nie księgowane Filia SAL                      |
| +- NIP Nazwa kontrahenta        | Numer dok. Data dok. Netto VAT Brutto 🔺                 |
| 5220002860 MAKRO                | 0/0(006)0051/1131 2015.01.15 24,04 5,53 29,57           |
|                                 |                                                         |
|                                 | Dodalad                                                 |
|                                 | SALDEO                                                  |
| Rodzaj dokumentu Faktury zakupu | Podgląd [F7] Opcje[Alt+O] Vybierz [Ent] X Wyjście [Esc] |